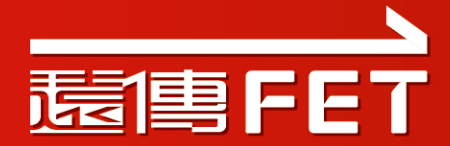

# APP操作說明

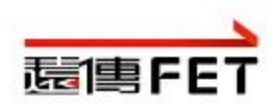

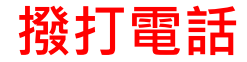

#### iTalk APP 撥打方式與手機原則相同,也可透過下方通訊錄外撥。

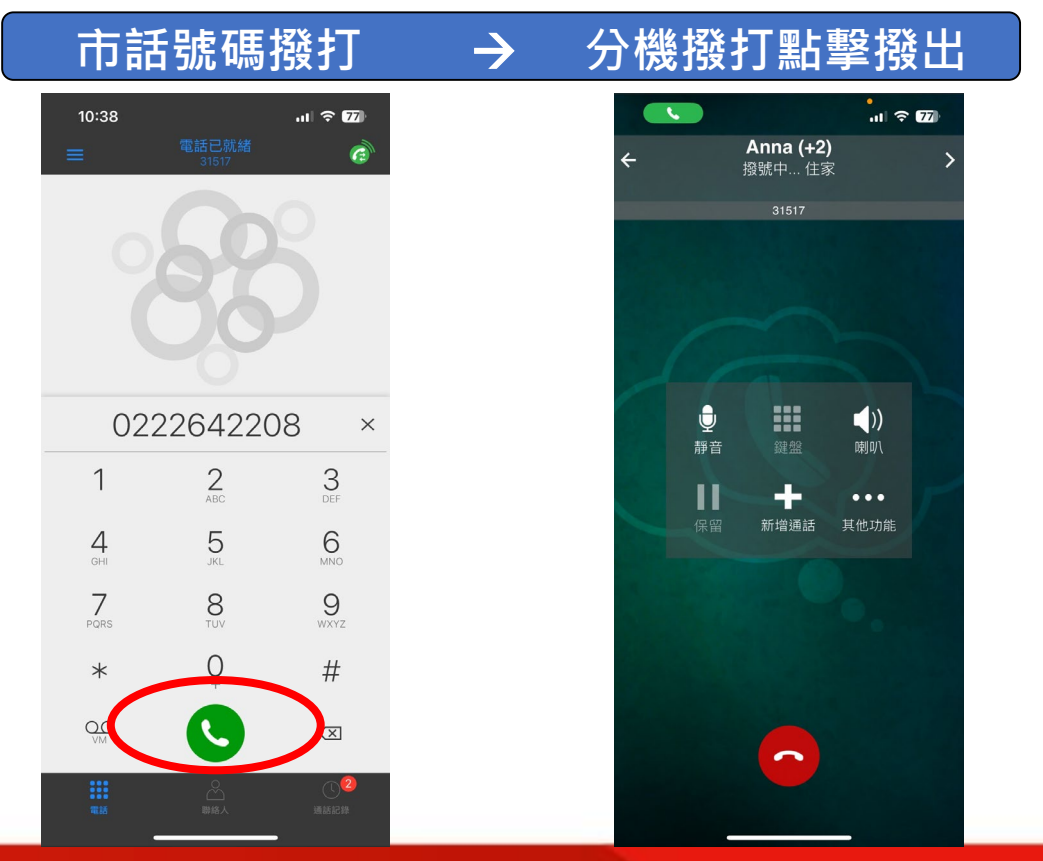

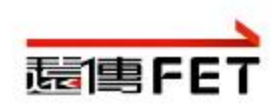

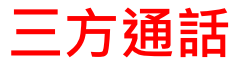

#### 通話中點擊+

 $\rightarrow$ 

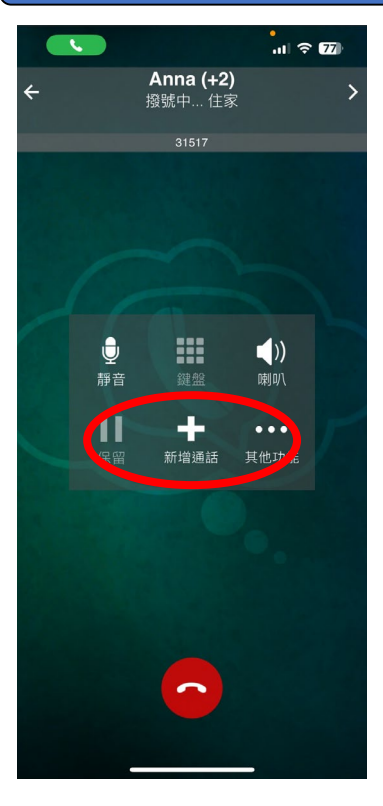

#### 11 7 76 電話已就緒 Ô APP-Rex 41502mobile: 41502,31556 APP-Rex 行動電話: 31556 31556 $\times$ 2 ABC 3 DEF 1 5 6 MNO 4 GHI 7 PORS 8 TUV 9 wxyz 0 # \*

撥打第三方號碼

#### 點擊撥出

 $\rightarrow$ 

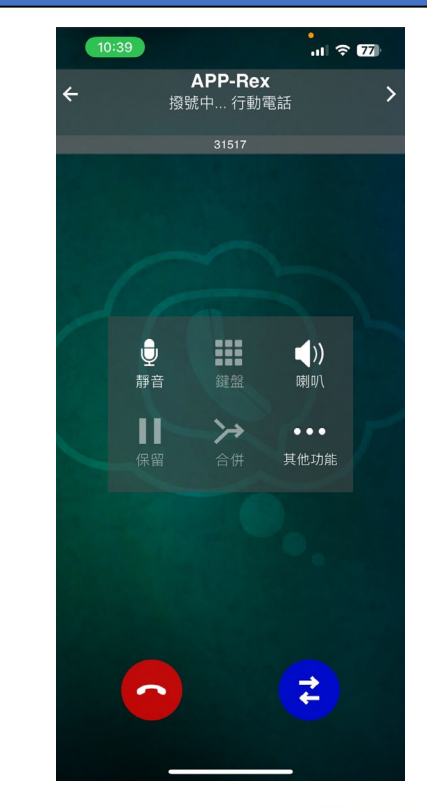

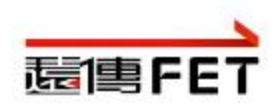

#### 第三方通話後出現三角符號

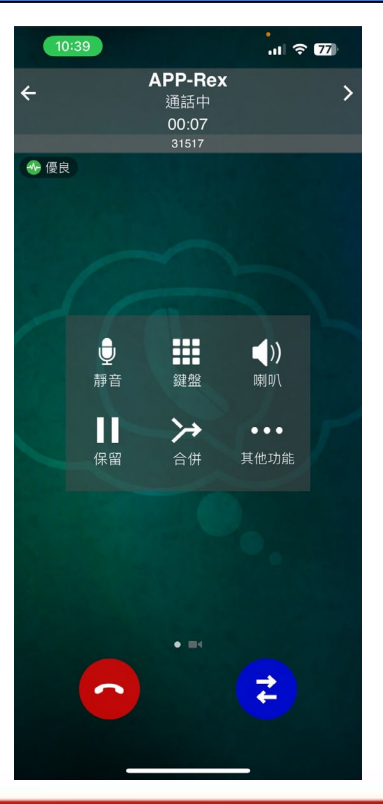

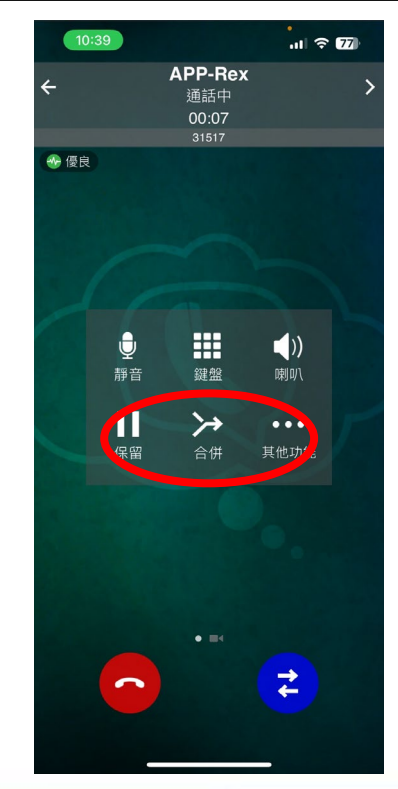

 $\rightarrow$ 

#### 點擊三角符號即可完成三方通話

| 10:39 | .ıl ≎ 77                             |                   |  |
|-------|--------------------------------------|-------------------|--|
| ÷     | <b>線上會議</b><br>通話中<br>00:14<br>31517 | >                 |  |
| ● 優良  |                                      |                   |  |
|       |                                      |                   |  |
| P     |                                      |                   |  |
| 11    |                                      |                   |  |
|       | 鍵盤                                   | <b>〔〕))</b><br>喇叭 |  |
|       | -7                                   | P                 |  |
| 保留    |                                      | 其他功能              |  |
|       |                                      |                   |  |
|       |                                      |                   |  |
|       |                                      |                   |  |
|       |                                      |                   |  |
|       |                                      |                   |  |
|       |                                      |                   |  |

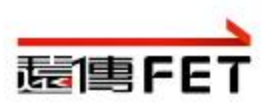

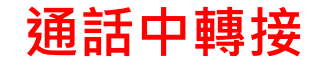

#### 若被轉接的第三方不接電話,再按一次\*即可恢復通話。

### 通話中點撥號盤 -> 輸入##+轉接號碼 -> 第三方接起後掛斷完成轉接

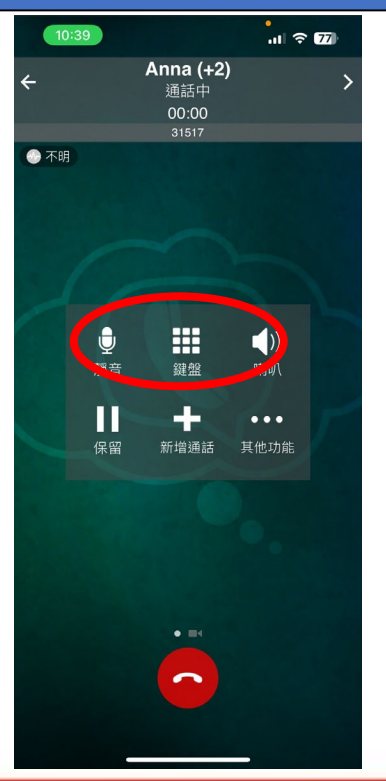

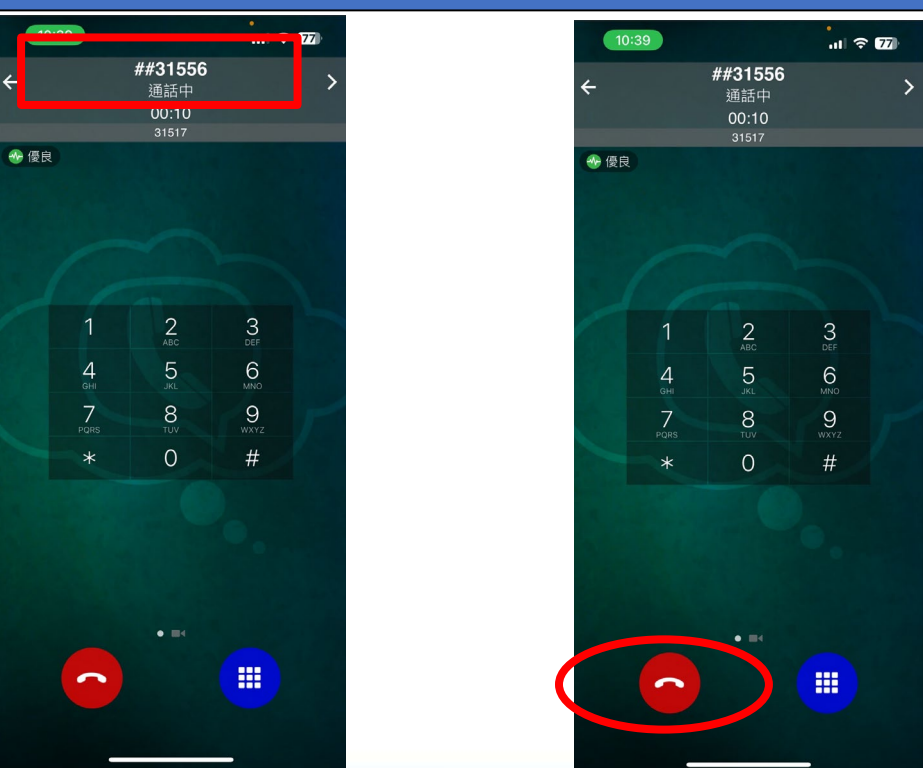

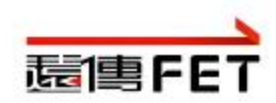

搜尋聯絡人

| 各醫         | 搜尋格式<br>搜尋,依 |             |    |                    |
|------------|--------------|-------------|----|--------------------|
| 單位         | 代碼           | 單位          | 代碼 |                    |
| 董事會        | Α            | 研發處         | G  |                    |
| 校長室        | в            | 招生處         | Н  | 5:40               |
| 秘書處        | С            | 人資處         | 1  | 電話已就緒<br>31517     |
| 教務處        | D            | 會計處         | J  |                    |
| 學務處        | Е            | 推廣教育處       | Κ  |                    |
| 總務處&環安處    | F            | 圖書資訊處       | L  |                    |
| 健康科學院      | М            | 人文暨管理學院     | 0  |                    |
| 醫學檢驗生物技術系  | МТ           | 文教事業經營研究所   | С  |                    |
| 醫學影像暨放射科學系 | R            | 醫療暨健康產業管理系  | Α  |                    |
| 牙體技術暨材料系   | D            | 資訊管理系       | Μ  |                    |
| 環境與安全衛生工程系 | S            | 行銷管理系       | Κ  | 1 2 <sub>ABC</sub> |
| 食品科技系      | F            | 兒童教育暨事業經營學系 | Е  | 4 5                |
| 視光系        | OP           | 人工智慧健康管理系   | AI | GHI JKL            |
| 基礎醫學中心     | М            | 經營管理系       | В  | 7 8<br>PORS TUV    |
| 單位         | 代碼           | 應用外語系       | L  | * 0                |
| 護理學院       | Ν            | 研發處         | G  |                    |
| 老人照顧系      | 0            | 招生處         | Н  |                    |
| 護理系        | Ν            | 人資處         | I. | <b>.</b> .         |
| 後護理系       | Q            | 會計處         | J  | AND DISC.          |

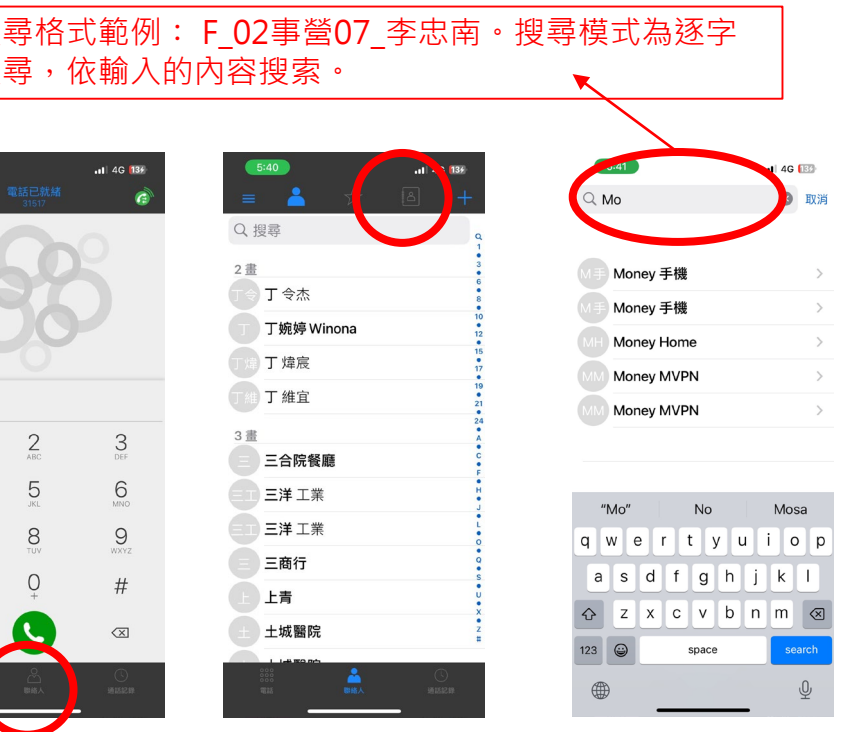

PS. 若不小心同步手機聯絡人,刪除APP重新安裝即可。

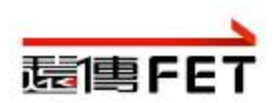

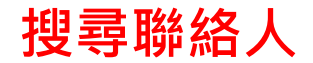

| 於搜尋欄位輸入<br>即可顯示所有聯;    | *<br>絡人資訊      |
|------------------------|----------------|
|                        | . II 4G 🔟      |
| Q *                    | 🗴 取消           |
| $\bigcirc$             |                |
| A A_董事01_廖朝財           | >              |
| ▲ A_董事02_陳玉玲           | >              |
| A A_董事03_汪幹雄           | >              |
| B B_校長01_陳錦杏           | >              |
| B B_校長02_鄭凱元           | >              |
| ○ C_永續01_王幸華           | >              |
| C C_永續02_吳泓儒           | >              |
| C_校研01_李淑芬             | >              |
| ○ C_校研02_周楷蓁           | >              |
| ○ C_秘書01_詹博州           | >              |
| C_秘書02_王亮仁             | >              |
| C_秘書03_謝嘉芳             | >              |
| 0000<br>0000<br>電話 副結人 | U<br>MARAC 800 |

|          | 兩個*中間輸入要搜尋的文字<br>即可顯示所有包含該文字的聯絡人資訊 |          |                  |          |                  |    |  |
|----------|------------------------------------|----------|------------------|----------|------------------|----|--|
|          | <u> </u>                           | .11 4G 🚥 | 1:35             |          | <b></b> 1 4G 100 |    |  |
| Q *沫     | R*                                 | 🗴 取消     | 《 *林*            |          | 8                | 取消 |  |
|          |                                    |          |                  |          |                  |    |  |
| C        | C_校研01_李淑芬                         | >        | D D_教            | 發04_林心和  |                  | >  |  |
| E        | ⊑_體育07_莊淑如                         | >        | D D_通            | 識04_林宜青  |                  | >  |  |
| F        | 文書01_陳淑慧                           | >        | D D_通            | 識06_林青蓉  |                  | >  |  |
| G        | G_研發 01_朱淑珍                        | >        | D D_通            | 識08_林亮如  |                  | >  |  |
| M        | MD_牙技05_王淑莉                        | >        | D D_通            | 識12_林志郎  |                  | >  |  |
| N        | N_護理03_蔡淑美                         | >        | D D_註            | 課 02_林育正 |                  | >  |  |
| N        | N_護理13_鐘淑英                         | >        | D D_進            | 修04_林家宏  |                  | >  |  |
| N I      | N_護理17_陳淑貞                         | >        | E E_生            | 輔02_林庭寬  |                  | >  |  |
| N        | N_護理18_陳淑雯                         | >        | E E_生            | 輔04_林明慧  |                  | >  |  |
| N        | N_護理20_邱淑卿                         | >        | E E_資            | 源01_林芊妘  |                  | >  |  |
| N        | Ŋ_護理28_蔡淑娟                         | >        | E E_課            | 指01_林至德  |                  | >  |  |
| 00       |                                    | $\frown$ | E E_課            | 指02_林羿吟  | $\frown$         | >  |  |
| 00<br>#1 | 8                                  |          | 000<br>000<br>電話 | 離結人      |                  |    |  |

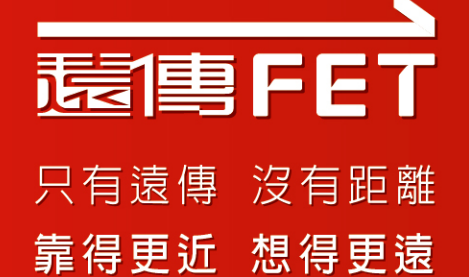

## Thank You